## Convert Initial Practitioner (IP) License to a Practitioner (P) License with IMAP (Admin)

- 1. Log into your LVIS account (<u>https://license.doe.in.gov/</u>).
- 2. Click the green "Renew, Convert or Professionalize my license" box.
- 3. Select School Services
- 4. Select I have a 2 year license
- 5. Select Convert to a 5 year license
- 6. Select Convert with IMAP or IPLA
- 7. Select your license from the drop down menu and answer the question as it pertains to you.
- 8. Click Next.
- 9. Answer the questions and provide documentation if required. Click Next.
- 10. Upload required documentation. Click Next.
- 11. If you have everything completed, you will be able to **Submit Application**. If not, you need to fix what is missing. Missing materials will be in **RED**.
- 12. Click the link to pay for all pending applications.
- 13. Mark the box under the "Pay?"
- 14. Fill out all the Billing information.
- 15. Click **Review Summary**.
- 16. Check the box next to the Refund Policy.
- 17. Click Submit.

At any point you need to stop the application, click **Save for Later**. To check the status or return to your application, click "Application Status" on the right hand side when you are in your <u>LVIS</u> account.